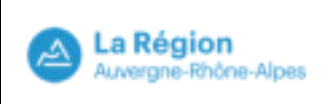

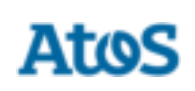

# Ajout temporaire d'une imprimante réseau

Manuel Utilisateur

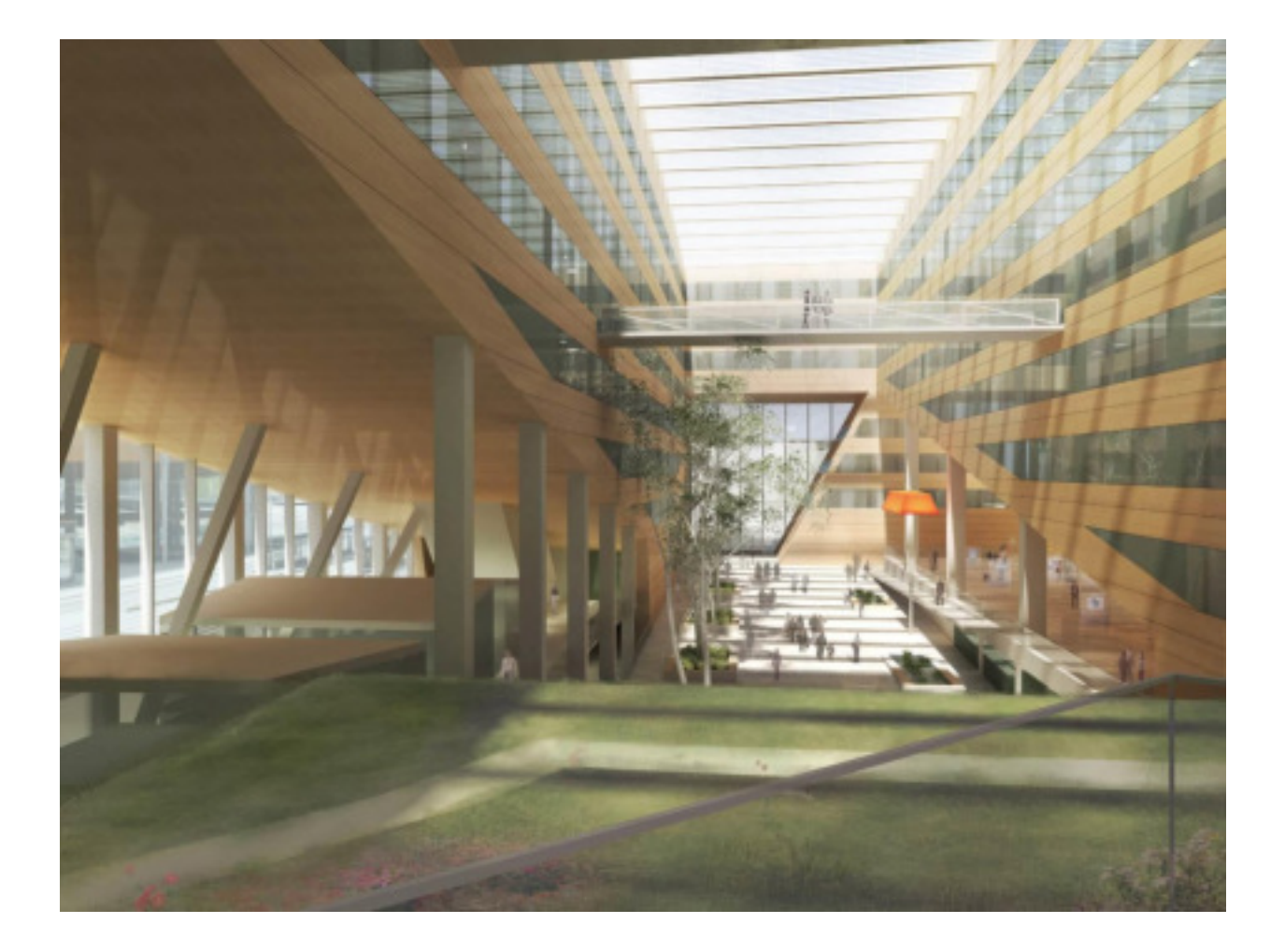

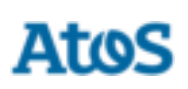

## Suivi des changements

| Révision du<br>document | Date       | Chapitres<br>concernés | Libellé du changement | Auteur |
|-------------------------|------------|------------------------|-----------------------|--------|
| 1.0                     | 06/05/2019 | Tous                   | Création              | ATOS   |
|                         |            |                        |                       |        |
|                         |            |                        |                       |        |
|                         |            |                        |                       |        |
|                         |            |                        |                       |        |
|                         |            |                        |                       |        |
|                         |            |                        |                       |        |
|                         |            |                        |                       |        |
|                         |            |                        |                       |        |
|                         |            |                        |                       |        |
|                         |            |                        |                       |        |

#### Validations

| Rédaction | Vérification | Approbation | Autorisé par |
|-----------|--------------|-------------|--------------|
| Atos      | SGN          | RCN         | Région       |

| 🔿 La Région          | Infogérance des lycées |      |
|----------------------|------------------------|------|
| Auvergne-Rhône-Alpes | publics                | Atos |

## Sommaire

| 1. Ajo | ut temporaire d'une imprimante réseau4 |
|--------|----------------------------------------|
| 1.1.   | Prérequis4                             |
| 1.2.   | Fonctionnement4                        |

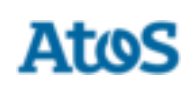

#### 1. Ajout temporaire d'une imprimante réseau

L'objectif de l'ajout temporaire d'une imprimante réseau est de permettre à un professeur ou un référent de pouvoir imprimer à l'aide d'une imprimante n'étant pas présente sur le poste.

### 1.1. Prérequis

L'ajout temporaire d'une imprimante réseau est fonctionnel sous les prérequis suivants :

- L'infrastructure cible est déployée sur le lycée
- Le poste sur lequel l'utilitaire est exécuté est sur le nouveau domaine pédagogique
- Le poste est à minima sous le système d'exploitation Windows 7 32 bits ou 64 bits

#### 1.2. Fonctionnement

L'utilitaire d'ajout d'imprimante réseau est disponible dans le dossier « Autres raccourcis » après s'être connecté avec un compte « Professeur » ou « Référent ».

Ouvrir le dossier « Autres raccourcis » présent sur le bureau.

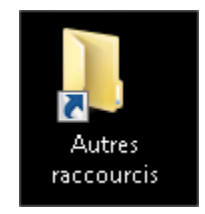

| La Région            | Infogérance des lycées |      |
|----------------------|------------------------|------|
| Auvergne-Rhône-Alpes | publics                | Atos |

Ouvrir le dossier « Professeurs ».

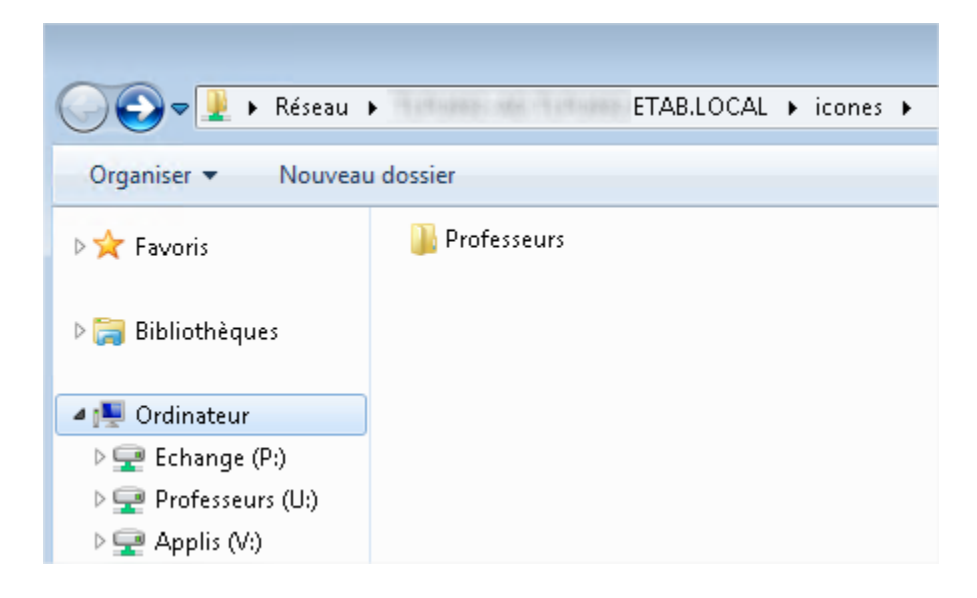

Double cliquer sur « Ajouter une imprimante réseau » pour l'exécuter.

| ~~~~                                                  |                                 |             |
|-------------------------------------------------------|---------------------------------|-------------|
| 🌀 🔾 🗢 📙 🕨 Réseau                                      | ► ETAB.LOCAL ► icones ►         | Professeurs |
| Organiser 👻 Nouveau                                   | u dossier                       |             |
| 🚖 Favoris                                             | Nom                             | Modifié le  |
| 🥽 Bibliothèques                                       | 📻 Ajouter une imprimante réseau |             |
| 💻 Ordinateur                                          |                                 |             |
| 👾 Echange (P:)<br>👽 Professeurs (U:)<br>👳 Applis (V:) |                                 |             |

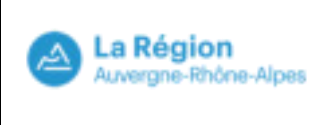

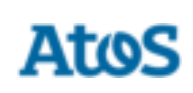

Sélectionner « Ajouter une imprimante réseau, sans fil ou Bluetooth ».

|    | Ajouter une imprimante                                                                                                    |
|----|----------------------------------------------------------------------------------------------------|
| Qu | el type d'imprimante voulez-vous installer ?                                                                                                    |
| •  | Ajouter une imprimante locale<br>Utilisez cette option seulement si vous n'avez pas d'imprimante USB. (Windows installe<br>automatiquement les imprimantes USB lorsque vous les connectez.) |
|    | Ajouter une imprimante réseau, sans fil ou Bluetooth<br>Vérifiez que votre ordinateur est connecté au réseau ou que votre imprimante Bluetooth ou sans<br>fil est activée.                  |
|    |                                                                                                    |
|    | Suivant                                                                                                    |

Dans la partie centrale de la fenêtre, sélectionner l'imprimante désirée puis cliquer sur « Suivant ».

| Nom de l'imprimante    | Adresse   |                    |
|------------------------|-----------|--------------------|
| 💬 CDI-HP-2605 sur      | SALLE CDI |                    |
| 👼 J07-BROTHER-5620 sur | SALLE J07 |                    |
| 👼 J04-HP-3015 sur      | SALLE J04 |                    |
| m J10-EPSON-N3000 sur  | SALLE J10 |                    |
| 👼 J08-HP-3005 sur      | SALLE J08 |                    |
| R23-EPSON-M400 sur     | SALLE B23 |                    |
| 🖶 B25-HP-3005 sur      | SALLE B25 |                    |
|                        |           | Chercher à nouveau |

Patienter durant le chargement de l'imprimante.

| Installation de l'imprimante | ×       |
|------------------------------|---------|
| Connexion à                  | sur     |
| Recherche d'un pilote        |         |
| -                            | Annuler |
|                              | Annuler |

| La Région            | Infogérance des lycées |      |
|----------------------|------------------------|------|
| Auvergne-Rhône-Alpes | publics                | Atos |

#### Sélectionner « Suivant ».

|                                                   | ×    |
|---------------------------------------------------|------|
| 🥪 🖶 Ajouter une imprimante                        |      |
| Vous avez ajouté                                  |      |
| Nom de l'imprimante :                             |      |
| Cette imprimante a été installée avec le pilote . |      |
|                                                   |      |
|                                                   |      |
|                                                   |      |
|                                                   |      |
|                                                   |      |
| Suivant Annuk                                     | ar - |

| La Région            | Infogérance des lycées |      |
|----------------------|------------------------|------|
| Auvergne-Rhône-Alpes | publics                | Atos |

Décocher la case « Définir en tant qu'imprimante par défaut » puis cliquer sur « Terminer ».

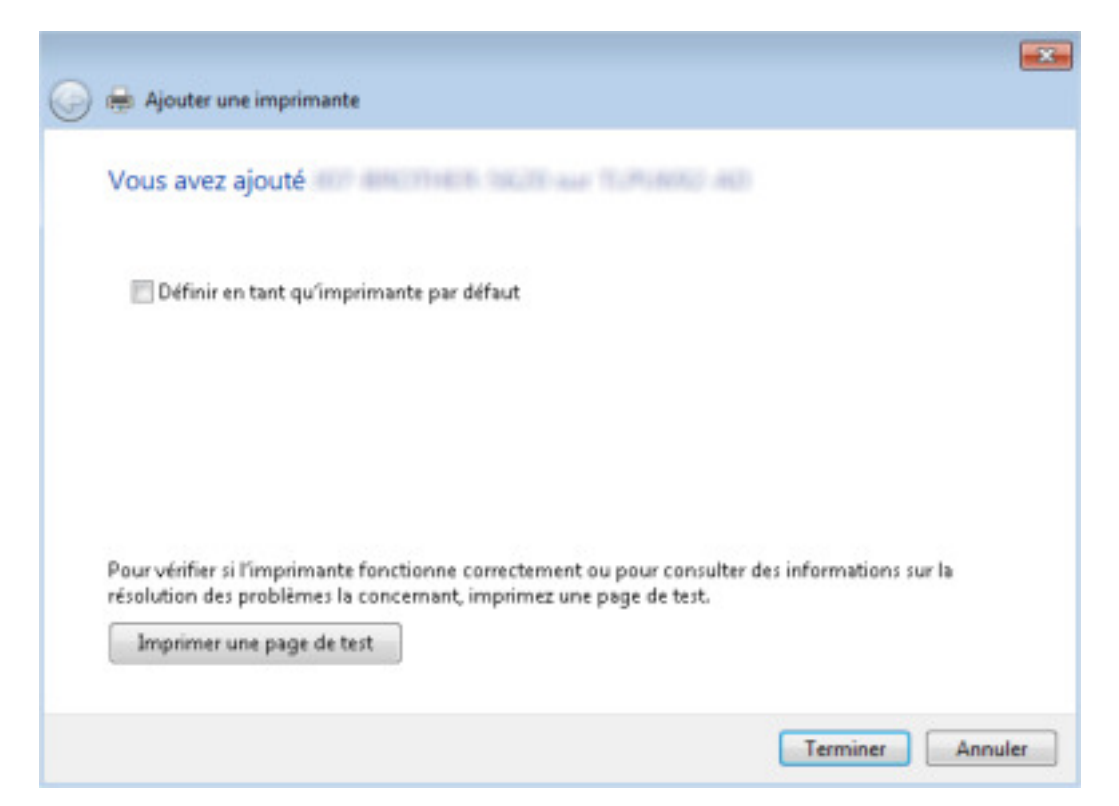

L'imprimante est désormais disponible dans les différents logiciels du poste jusqu'à la prochaine fermeture de session ou au prochain redémarrage.

#### 1.3. Problèmes

En cas de problèmes rencontrés, il est recommandé de contacter le support région afin d'obtenir une assistance.